How to sign up for Direct Deposit on GET

Please note: 2-Step Verification is required for Direct Deposit Enrollment. Click here for more information and to sign up for 2-Step Verification.

- 1. Sign in to GET @https://get.calstatela.edu
- 2. Click on Eagle i-View Sign-In to log in
- 3. Select Self Service
- 4. Select Student Center
- 5. Under Finances, click on "Enroll in Direct Deposit"
- 6. Select the type of bank account you have checking or savings?

a. Enter your bank routing number – this is the 9 digit number that identifies your bank and is at the bottom left corner of your check (see illustration below).

- b. Enter your account number (see illustration below).
- c. Confirm by re-entering your account number.
- d. Agree to the Terms and Conditions by checking the box.
- e. Click on "Submit".
- 7. The next screen will request that you confirm the account information you provided, if correct click "OK".
- 8. You will get another Direct Deposit confirmation page this screen confirms your enrollment in Direct Deposit. Click "OK".
- 9. You are done! Your financial aid disbursement or refund will be automatically credited to the account you entered.

| ANY NAME<br>P.O. Box 0000                                                                                                    |                                                    |          |         | XXXX       |
|----------------------------------------------------------------------------------------------------|----------------------------------------------------|----------|---------|------------|
| Anywhere, USA 12345 (123) 123-0000                                                                                                    |                                                    | Date     |         | 00-0/00 CA |
| Pay to the<br>order of                                                                                                    |                                                    |          |         |            |
|                                                                                                    |                                                    |          | Dollare | A 1000     |
|                                                                                                    |                                                    |          |         | Defails of |
|                                                                                                    |                                                    |          |         | _          |
|                                                                                                    |                                                    |          |         | _          |
|                                                                                                    |                                                    |          |         |            |
|                                                                                                    | — Check N                                          | lumber — |         |            |
| For                                                                                                    | Check N                                            | lumber — |         | MF         |
| For                                                                                                    | — Check N                                          | lumber — |         | MF         |
|                                                                                                    | Check N<br>                                        | lumber — |         | MP         |
| For<br><b>XXXXXXXXX   XXXX   XXXX</b>   <b>XXXX</b>   <b>XXXX</b>   <b>XXXX</b>   <b>XXXX</b>   <b>XXXX</b>   <b>XXXX</b>   <b>XXX</b>   <b>XX</b>   <b>XX</b>   <b>XX</b>   <b>XX</b>   <b>XXX</b>   <b>XX</b>   <b>XX</b>   <b>XX</b>   <b>XX</b>   <b>XX</b>   <b>XX</b>   <b>XX</b>   <b>XX</b>   <b>XX</b> | — Check N<br>— — — — — — — — — — — — — — — — — — — | lumber — |         | MP         |